# Ordenando Vacunas de COVID-19

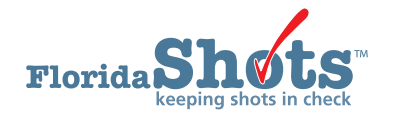

# **INSTRUCCIONES**

Todas las solicitudes de vacunas de COVID-19 son presentadas electrónicamente en Florida SHOTS. La oficina del Programa de Vacunas para Niños (VFC) luego aprobará su solicitud de pedido y enviará la solicitud a los Centros para el Control y la Prevención de Enfermedades para su procesamiento. Esta guía proporciona instrucciones paso a paso para seguir y completar con éxito la solicitud de pedido COVID-19 de su localidad.

# PASO 1

Inicie sesión en Florida SHOTS.

# **PASO 2**

Haga clic en "Solicitudes de pedidos" ("Order Requests") del menú desplegable de "Inventario de vacunas" ("Vaccine Inventory"). Esto traerá la página de Solicitud de pedido (Order Request) para su localidad de VFC.

**NOTA:** Si usted trabaja con múltiples localidades dentro de su organización, usted tendrá que seleccionar el PIN para la localidad que usted desea trabajar desde la lista del menú desplegable de PINs de VFC.

| Task List            |  |  |  |  |  |
|----------------------|--|--|--|--|--|
| Patients             |  |  |  |  |  |
|                      |  |  |  |  |  |
| Reminder Recall      |  |  |  |  |  |
| System Transactions  |  |  |  |  |  |
| Vaccine Inventory    |  |  |  |  |  |
| Order                |  |  |  |  |  |
| Temperature Logs     |  |  |  |  |  |
| Order Requests       |  |  |  |  |  |
| Receive              |  |  |  |  |  |
| Pending Receipts     |  |  |  |  |  |
| Adjust               |  |  |  |  |  |
| Adjust Inventory     |  |  |  |  |  |
| Report Returns/Waste |  |  |  |  |  |
| Transfor             |  |  |  |  |  |
| Transfer Inventory   |  |  |  |  |  |
| Transfer Form        |  |  |  |  |  |
| Rescind Transfer     |  |  |  |  |  |
| Transaction          |  |  |  |  |  |
| Transaction History  |  |  |  |  |  |
| Reports              |  |  |  |  |  |
| Aging Vaccine        |  |  |  |  |  |
| Shots Recorded       |  |  |  |  |  |
| Assess Imm Levels    |  |  |  |  |  |
| Reports              |  |  |  |  |  |
| Administration       |  |  |  |  |  |
| Customer Support     |  |  |  |  |  |
| Meaningful Use       |  |  |  |  |  |
| COVID-19             |  |  |  |  |  |
| COVID-19 Reports     |  |  |  |  |  |
| <u>Sign out</u>      |  |  |  |  |  |

#### PASO 3

Una vez usted está en la página de Solicitud de pedido (Order Request), haga clic en "Esfuerzo" ("Effort") de la lista del menú desplegable y seleccione "COVID-19 (not VFC elig)". Luego haga clic en el botón de "Añadir nueva solicitud de pedido NoVFC de COVID-19" ("Add New Covid-19 NonVFC Order Request.")

| Central Pharmacy: No Edit Site Info<br>Temp Logs for PIN: 700835 | Line 2:<br>City: TALLAHASEEE<br>State: FL Zip: 32222 | Fax: (850)245-4444<br>Fax: (850)245-4444<br>Email: NOTVALID@FLSHOTS.COM<br>Contact: <u>KRISH PRIMARY</u> Change |
|------------------------------------------------------------------|------------------------------------------------------|----------------------------------------------------------------------------------------------------|
| No                                                               | Order Requests found                                 |                                                                                                    |

# **PASO 4**

Esto lo llevará a usted a la página de "Dosis solicitadas y aprobadas de NoVFC de COVID-19" (COVID-19 NonVFC - Doses Requested and Approved.") Desde aquí, comience a llenar el campo de "# de dosis solicitadas" ("# of Doses Requested") para su solicitud de pedido.

**NOTA:** Preste mucha atención a la columna de "**Dosis disponibles**" ("**Doses Available**"). Usted puede ordenar hasta la cantidad listada. Si usted escribe una cantidad que excede ese número, aparecerá una alerta en esta columna.

| Uses Batters! Organization: BASKSPACE<br>Order Request Create Date: 06/04/2021                  |                                                   |                       | Order Request Status: ** New **<br>Order Request 8:<br>Request type: COVID-19 NonVFC<br>Print: |                         |                                                    |                 |
|-------------------------------------------------------------------------------------------------|---------------------------------------------------|-----------------------|------------------------------------------------------------------------------------------------|-------------------------|----------------------------------------------------|-----------------|
| VFC PIN: 700835                                                                                 |                                                   |                       |                                                                                                |                         |                                                    |                 |
| Name of Physician's office, practice, clinic, etc.<br>BASK COVID SITE3                          |                                                   |                       |                                                                                                | c                       | KRISH, PRIMARY                                     |                 |
| Delivery Address (Number and Street - No PO Boxes)<br>466 TESTING SITE<br>TALLAHASEEE, FL 32222 |                                                   |                       | 1                                                                                              | 1                       | Felephone<br>(850)245-4444<br>Fax<br>(850)245-4444 |                 |
| Provider's designated ordering schedule is: ALL: Any day of any mo                              | nth.                                              |                       |                                                                                                |                         |                                                    |                 |
| Procentation: COVID 10 Inneron                                                                  |                                                   |                       |                                                                                                |                         |                                                    |                 |
| Brand Name                                                                                      | Packaging<br>S per dose                           | Intent                | # of Doses                                                                                     | # of Doses*             | Total Cost to VFC<br>for Doses Approved            | Doses Available |
| COVID-19 JANSSEN<br>59676-0580-15                                                               | (5 doses per Multi-Dose Vials) × 10<br>\$ 0.0100  | ADU                   |                                                                                                |                         | \$ 0.00                                            | 20000 doses     |
| Presentation: COVID-19 Moderna 10                                                               |                                                   |                       |                                                                                                |                         |                                                    |                 |
| Brand Name                                                                                      | Packaging<br>\$ per dose                          | Intent                | # of Doses*                                                                                    | # of Doses*             | Total Cost to VFC<br>for Doses Approved            | Doses Available |
| COVID-19 Moderna 10<br>80777-0273-99                                                            | (10 doses per Multi-Dose Vials) x 10<br>\$ 0.0100 | ADU                   |                                                                                                |                         | \$ 0.00                                            | 20000 doses     |
| Presentation: COVID-19 Moderna 14                                                               |                                                   |                       |                                                                                                |                         |                                                    |                 |
| Brand Name                                                                                      | Packaging<br>\$ per dose                          | Intent                | # of Doses*<br>Requested                                                                       | # of Doses*             | Total Cost to VFC<br>for Doses Approved            | Doses Available |
| COVID-19 Moderna 14<br>80777-0273-98                                                            | (14 doses per Multi-Dose Vials) × 10<br>\$ 0.0100 | ADU                   |                                                                                                |                         | \$ 0.00                                            | 19880 doses     |
| Presentation: COVID19 Pfizer 1170 Ultra-cold                                                    |                                                   |                       |                                                                                                |                         |                                                    |                 |
| Brand Name                                                                                      | Packaging<br>\$ per dose                          | Intent                | # of Doses*<br>Requested                                                                       | # of Doses*<br>Approved | Total Cost to VFC<br>for Doses Approved            | Doses Available |
| COVID-19 Pfizer 1170<br>59267-1000-02                                                           | (6 doses per Multi-Dose Vials) × 195<br>\$ 0.0100 | ADU                   |                                                                                                |                         | \$ 0.00                                            | 19890 doses     |
| Presentation: COVID19 Pfizer 450 Ultra-cold                                                     |                                                   |                       |                                                                                                |                         |                                                    |                 |
| Brand Name                                                                                      | Packaging<br>\$ per dose                          | Intent                | # of Doses*                                                                                    | # of Doses*<br>Approved | Total Cost to VFC<br>for Doses Approved            | Doses Available |
| Covid-19 Pfizer 450<br>59267-1000-03                                                            | (6 doses per Multi-Dose Vials) x 25<br>\$ 0.0100  | PED                   |                                                                                                |                         | \$ 0.00                                            |                 |
| Covid-19 Pfizer 450<br>59267-1000-03                                                            | (6 doses per Multi-Dose Vials) x 25<br>\$ 0.0100  | ADU                   |                                                                                                |                         | \$ 0.00                                            |                 |
|                                                                                                 | Total for all COVID19 Pfizer 4                    | 50 Ultra-cold Brands: |                                                                                                |                         | \$ 0.00                                            | 19800 doses     |

| # of Doses *<br>Requested | # of Doses *<br>Approved | Total Cost to VFC<br>for Doses Approved | Doses Available                                              |
|---------------------------|--------------------------|-----------------------------------------|--------------------------------------------------------------|
|                           |                          |                                         | 20000 doses                                                  |
| 25000                     |                          | \$ 0.00                                 | Warning: The requested doses exceed the # of doses available |

# **PASO 5**

Revise la gráfica de **"Dosis solicitadas por resumen de presentación**" (**"Requested Doses by Presentation Summary**") al final de la página.

NOTA: Si usted escribió una cantidad que excede las dosis disponibles para ese tipo de vacuna, a usted se le pedirá que seleccione una "Razón para exceder" ("Reason for Overage") en el encasillado desplegable.

| Requested Doses by Presentation Summary |                 |                 |                |                    |
|-----------------------------------------|-----------------|-----------------|----------------|--------------------|
| Presentation                            | Doses Available | Requested Doses | Approved Doses | Reason for Overage |
| COVID-19 Janssen                        | 20000           | 25000 *         | 0              | select 🗸           |
| COVID-19 Moderna 10                     | 20000           | 0               | 0              | select 🗸           |
| COVID-19 Moderna 14                     | 19880           | 0               | 0              | select 🗸           |
| COVID19 Pfizer 1170 Ultra-cold          | 19890           | 0               | 0              | select V           |
| COVID19 Pfizer 450 Ultra-cold           | 19800           | 0               | 0              | select             |

### PASO 6

Cuando usted esté listo para enviar su solicitud de pedido, marque el encasillado "Solicitud completa - Lista para aprobación VFC" ("Request Complete - Ready for VFC Approval"), luego haga clic en "Enviar" ("Submit").

| Total Cost to VFC for this Order Request: | \$ 0.00 |                             |                                                                                                    |
|-------------------------------------------|---------|-----------------------------|----------------------------------------------------------------------------------------------------|
| Request Complete - Ready for VFC Approval | ←       |                             | Order Quantities Approved - Ready for Export<br>(Differences between Doses Approved and Doses Requested exist) |
| Submit                                    |         | Return to OrderRequest List | Go to Service Site                                                                                             |

| Información de Contacto                                                                                               |  |
|----------------------------------------------------------------------------------------------------|--|
| <b>Servicio de Ayuda Gratuita:</b><br>877-888-7468 (SHOT)<br>LUNES – VIERNES, 8 A.M. A 5 P.M. HORA DEL ESTE           |  |
| Incluye:                                                                                                    |  |
| <ul> <li>Consolidación de registros de pacientes duplicados</li> <li>Adición de administradores de cuentas</li> </ul> |  |
| <ul> <li>Desbloqueo de cuenta en Florida SHOTS</li> <li>Dreguntes cobre los funciones de Elerido SHOTS</li> </ul>     |  |
| <ul> <li>Preguntas sobre las funciones de Florida SHOTS</li> <li>Pedidos de materiales de Florida SHOTS</li> </ul>    |  |